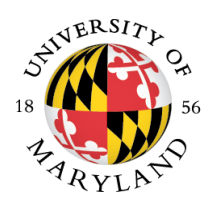

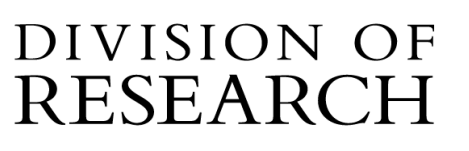

#### MEMORANDUM

| То: | Kuali Conflict of Interest | (KCOI) Viewers |
|-----|----------------------------|----------------|
|-----|----------------------------|----------------|

- From: Beth Brittan-Powell Conflict of Interest Administrator
- Subject: KCOI Viewer Access for Departments and Colleges
- Date: June 2023

The COI Office will provide viewer access to KCOI to enable administrators to view the status of a disclosure in their department and/or college. We ask that you check KCOI before contacting COI@umd.edu to request an update.

To request access, go to UMD COI Access Request. Click new and fill out the information. You will need to sign the KCOI confidentiality statement and attach it in the request. Please select College, type your dept or college, and add chair or dean depending on the level of access you are requesting. When complete, hit save, and submit. The form will be routed automatically to Wendy for approval. Once approved, the COI Administrators will provide access.

You can go to: https://usmd.kuali.co/coi/view once you have access.

## Accessing KCOI

#### The Disposition is the true status, not disclosure status.

Search by name (last name, first name or just last name). The standard view shows the disclosure status. Click the name to see the approval information, including date and disposition. **There are a number of potential dispositions currently**: No COI Auto Approved (person answered no to all questions), No COI Admin Approved, No COI Committee Review, Managed Conflict (Risk levels 1, 2, or 3), and Annual Update Admin approved.

**There are 2 new dispositions to be aware of**: Unmanageable as disclosed - COI Committee and Unmanageable as disclosed - chair/dean level. At this time, the approval status will still show as *approved*, but the disposition will show as *Unmanageable as disclosed*.

| ↑ Submitted Date | Disclosure Status | Disposition                               |
|------------------|-------------------|-------------------------------------------|
| Mar 4, 2022      | Approved          | Unmanageable as disclosed - COI Committee |

If you see this disposition on your person's disclosure, please contact <u>COl@umd.edu</u>. This is an **UNAPPROVED** disposition (yes, KCOI says approve - we can't fix that right now).

PLEASE add disposition in your filter as a column to enable both the column visibility to include disclosure status AND the disposition (see pic to right).

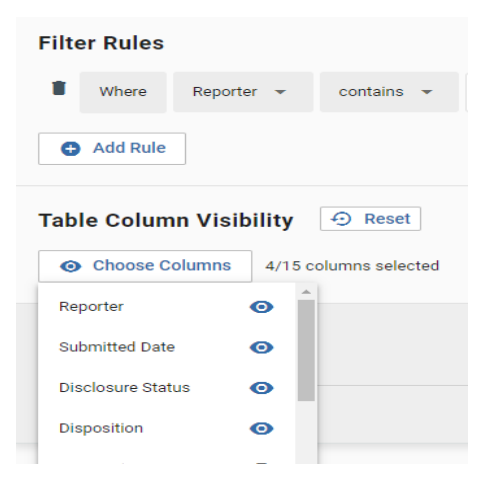

What are potential disclosure statuses?

#### At time of proposal

<u>Acceptable status</u> Submitted for approval Resubmitted Approved (but look at DISPOSITION)

Unacceptable status In progress Sent back Returned Unmanageable as disclosed - COI Committee Unmanageable as disclosed - chair/dean level

## At time of Award

Acceptable status Approved (but look at DISPOSITION)

Unacceptable status In progress Sent back Returned Submitted for approval Resubmitted Unmanageable as disclosed - COI Committee Unmanageable as disclosed - chair/dean level

#### I have checked the status, but when should I contact COI@umd.edu?

- You need to verify the final COI disposition.
- There is no record in the KCOI system.
- There is an unacceptable status in the record.
- The status and/or date doesn't make sense for the proposal.
- Anytime there is a question or concern.

#### Email templates for information

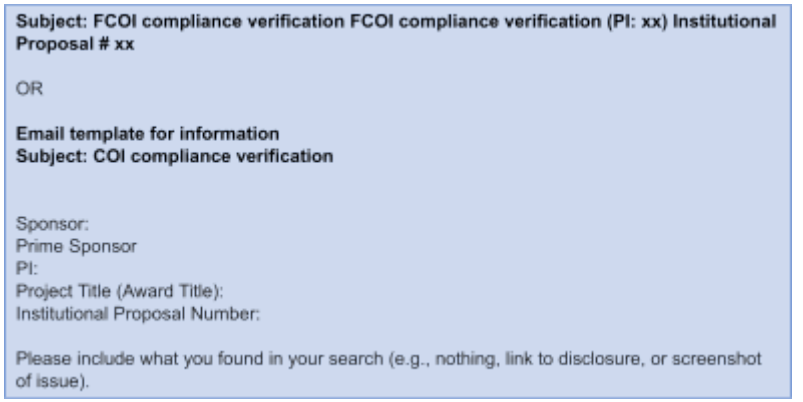

POC for COI: COI@umd.edu, 301-405-1459

# Instructions: searching in KCOI

Go to: https://usmd.kuali.co/coi/view

| Click on Conflict of | Interest      |                      |           |
|----------------------|---------------|----------------------|-----------|
| Kua                  | ali Research  |                      | ×         |
|                      |               | ۲×                   | =,        |
|                      | Research Home | Conflict of Interest | Protocols |
|                      | *             | •                    |           |
|                      | Users         | Groups               |           |

# Searching for Disclosures in KCOI

Click on View Disclosures on the left panel, and you will see a Magnifying glass at the top. After clicking on the magnifying glass, you will be able to type into the field.

| KUALI COI          | Review Disclosures                           |
|--------------------|----------------------------------------------|
| Review Disclosures | Q F + New filter Apply filter - Download CSV |
| 迁 Manage Projects  |                                              |
| 🗱 Configuration 🔹  | ↑ Reporter                                   |
| 🖄 Disclosures      | You have no disclosures to review            |
| 🐣 Manage Delegates | 1-0 of 0 < >                                 |

This searches the Reporter name field, type in all or part of an investigator's name. search tips: no wildcard (\*) needed, KCOI automatically searches as a contains statement start with the Last name, names are stored last name, first name, middle name so a search for brittan will return results for Brittan-Powell, Beth but a search for Beth Brittan-Powell will return no results

| Review Disclosures     |                                        |                        |
|------------------------|----------------------------------------|------------------------|
| pierce                 | + New filter Apply filter Download CSV |                        |
| ↑ Reporter             | Submitted Date                         | Disclosure Status      |
| Pierce, Brian Manville | Dec 9, 2021                            | Submitted for Approval |
|                        |                                        |                        |

# Adding other data columns to your view in KCOI

Similar to the KR's General Search and Dashboards, KCOI allows you to create and save filters and decide which columns are returned in your results. Saved filters and views will persist so you do not need to set them up each time. The standard view shows the disclosure status, but you may want to see the disposition as well. To do that, create a filter and add the disposition column.

Click on the wind tunnel (filter).

| <b>Review Disclosures</b> |                                          |                        |
|---------------------------|------------------------------------------|------------------------|
| Q pierce                  | + New filter Apply filter - Download CSV |                        |
| ↑ Reporter                | Submitted Date                           | Disclosure Status      |
| Pierce, Brian Manville    | Dec 9, 2021                              | Submitted for Approval |
| 1-1 of 1 < >              |                                          |                        |

A new Filter Rule section will open up: Click on the "Choose Columns" under Table Column Visibility. (note there are 15 column types you can choose)

| Filter Rules |            |            |        |  |  |
|--------------|------------|------------|--------|--|--|
| Where        | Reporter 👻 | contains 👻 | pierce |  |  |
| Add Rule     |            |            |        |  |  |

For example, you might want to know who the Assigned reviewers are for this disclosure. Click the "eye" by the column choice: Assigned Reviewers

| • Choose Columns       | 3/15 columns selected |
|------------------------|-----------------------|
| Edit Requested On      | 0                     |
| Reporter Email         | 0                     |
| Assigned Reviewers     | 0                     |
| Financial Entities     | 0                     |
| Projects               | 0                     |
| Dispositioned Projects | 0                     |
|                        |                       |

Once this has been selected, you must click on the "Save button" for this to be a permanent change to your filter/screen whenever you access KCOI.

| Saved Filter Name | Save these     | as: |  |
|-------------------|----------------|-----|--|
| Save              | aved Filter Na | ne  |  |
| V Save            | 🗸 Save         |     |  |

Your screen should now display these columns.

| Reporter               | ↑ Submitted Date | Disclosure Status      | Assigned Reviewers                                                                                                    |
|------------------------|------------------|------------------------|----------------------------------------------------------------------------------------------------|
| Pierce, Brian Manville | Dec 9, 2021      | Submitted for Approval | William Regli   Complete   Dec 14, 2021     Denise Clark   Complete   Dec 18, 2021     Amitabh Varshney   Complete   Jan 7, 2022     Joseph Kelly   Incomplete     Assign Reviewers |
| 1-1 of 1 < >           |                  |                        |                                                                                                    |

# **Finding a Management Plan**

Approval memos and Management Plans can be viewed by clicking on the Management Plan button in the top right hand corner of the screen. **This is the approved plan signed by the COI office and/or the President of UMD.** The Management Plan included at the bottom of the disclosure is the draft plan.

| 🖶 Print         |
|-----------------|
| Management Plan |

## **Notification of Expiration**

Faculty and staff disclose their outside activities and/or Significant Financial Interests in outside organizations that relate to their University Responsibilities on an annual basis by submitting the Disclosure Form. An updated Disclosure Form must be submitted within 30 days of any significant change in outside interests or Significant Financial Interests. Reporters are notified automatically by email multiple times before their disclosure expires (8 weeks, 6 weeks, 30 days, and 15 days before expiration).

If a reporter doesn't update their disclosure, the status will change to expired.